**ООО "ТАНУКИТЕХ"** 123112 Г МОСКВА ВН.ТЕР.Г. МУНИЦИПАЛЬНЫЙ ОКРУГ ПРЕСНЕНСКИЙ НАБ ПРЕСНЕНСКАЯ ДОМ 12 ЭТАЖ 22 пом 2208 ОГРН 1217700451528 ИНН 9703049729

# Инструкции по эксплуатации мобильного приложения Tanuki Worker

Приложение для работы сотрудников ресторана с заказами для OC iOS

Руководство пользователя

## Содержание

| 1. Установка ПО для мобильных устройств на платформе IOS                      | 3  |
|-------------------------------------------------------------------------------|----|
| 1.1. Технические требования к устройству                                      | 3  |
| 1.2. Разрешения приложения                                                    | 3  |
| 1.3. Процесс установки                                                        | 3  |
| 1.4. Процесс удаления                                                         | 4  |
| 2. Эксплуатация ПО                                                            | 6  |
| 2.1 Инструкция по Tanuki Worker (работа с заказами и вызовами для официантов) | 6  |
| 2.1.1. Получение доступов                                                     | 6  |
| 2.1.2. Авторизация                                                            | 6  |
| 2.1.3. Авторизация хостес                                                     | 7  |
| 2.1.4. Уведомления                                                            | 7  |
| 2.1.5. Работа с заказами/вызовами                                             | 10 |
| 2.1.6. Работа со столом                                                       | 13 |
| 2.1.7. Передача заказа в R-Keeper                                             | 14 |
| 2.2 Инструкция по Worker (работа с заказами самовывоза для хостес)            | 20 |
| 2.2.1. Обработка заказов на самовывоз                                         | 20 |
| 2.2.2. Просмотр раздела «История»                                             | 24 |

#### 1. Установка ПО для мобильных устройств на платформе IOS

#### 1.1. Технические требования к устройству

Для установки ПО «Мобильное приложение «Tanuki Worker»» необходимо необходимо мобильное устройство, обладающее следующими техническими характеристиками:

- Операционная система iOS (версия 14 и выше).
- Разрешение экрана не менее  $1334 \times 750$ .
- Оперативная память не менее 2 Гб.
- Свободное место на внутреннем накопителе не менее 100 Мб.
- Поддержка работы в мобильных сетях третьего поколения и выше.

#### 1.2. Разрешения приложения

Список разрешений, которые пользователь должен предоставить для использования мобильного приложения:

- Разрешение на отправку уведомлений;
- Разрешение на использование камеры;
- Разрешение на использование телефона.

#### 1.3. Процесс установки

- 1. Зайти в Арр Store.
- 2. В поиске вбить «Tanuki Worker», нажать «Поиск».
- 3. В списке результатов поиска выбрать «Tanuki Worker» (см. Рис.1).

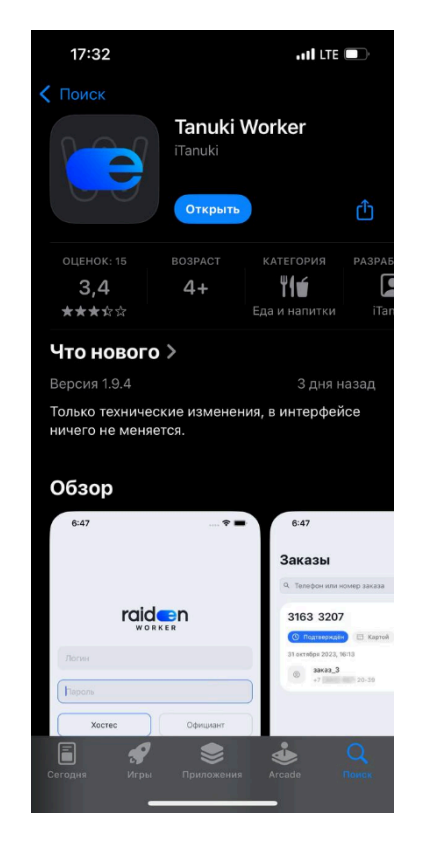

Рисунок 1 — Процесс установки приложения Tanuki Worker на IOS

- 4. Перейти на страницу с приложением.
- 5. Нажать на иконку загрузки.
- 6. Дождаться конца установки, нажать кнопку "Открыть".
- 7. Выдать запрашиваемые разрешения.
- 8. Приложение установлено.

#### 1.4. Процесс удаления

Удалить приложение с мобильного устройства можно стандартными способами, предусмотренными операционной системой:

- 1. Найдите в списке приложений или на главном экране мобильное приложение Worker.
  - 1.1. При удалении с главного экрана зажмите и удерживайте значок приложения.
- 2. Нажмите «Удалить» и подтвердите действие.

Альтернативный способ.

Удаление через App Store.

- 1. Зайти в Арр Store.
- 2. В поиске вбить «Tanuki Worker», нажать «Поиск».
- 3. В списке результатов поиска выбрать «Tanuki Worker».
- 4. Перейти на страницу с приложением.
- 5. Нажать на кнопку "Удалить".

### 2. Эксплуатация ПО

# 2.1 Инструкция по Tanuki Worker (работа с заказами и вызовами для официантов)

#### 2.1.1. Получение доступов

Перед началом эксплуатации ПО, необходимо получить логин и пароль у сотрудников ресторана.

Предоставление учетных записей доступно только менеджерам, директорам и администраторам.

- Создание учетных записей сотрудников и назначение им ролей происходит через синхронизацию учетных записей из POS-системы R-keeper.
- 2. После синхронизации учетных записей, в отдельном ПО администрирования отображаются все созданные в R-keeper учетные записи.
- 3. Администратор выгружает учетные записи сотрудников и выдает данные для входа сотрудникам.

#### 2.1.2. Авторизация

1. Чтобы авторизоваться в своем аккаунте, выберите роль "Официант", введите логин и пароль и нажмите на кнопку «Вход».

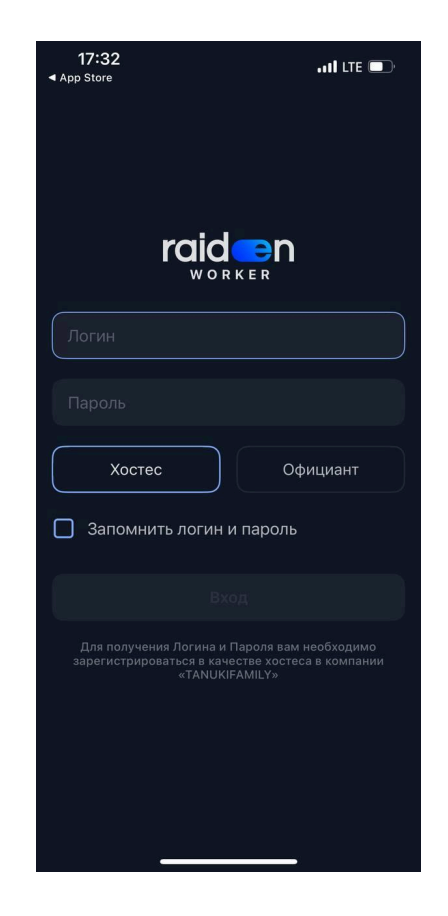

Рисунок 2 — Форма авторизации

2. Первично для работы с приложением необходимо указать свой номер телефона и подтвердить его кодом из смс.

#### 2.1.3. Авторизация хостес

- 1. Чтобы авторизоваться в своем аккаунте, выберите роль "Хостес", введите логин и пароль и нажмите на кнопку «Вход».
- 2. Первично для работы с приложением необходимо указать свой номер телефона и подтвердить его кодом из смс.

#### 2.1.4. Уведомления

1. В Worker есть возможность присылать уведомления об активности гостей в электронном меню (Рис.3):

|                                                                                                    | 16:14           |                                |                          |                                 | <b>?</b> 🕞         |
|----------------------------------------------------------------------------------------------------|-----------------|--------------------------------|--------------------------|---------------------------------|--------------------|
|                                                                                                    | Ho<br>Ky<br>- 1 | овый заказ<br>рица по-та<br>шт | от стола N<br>йски с рис | <mark>№2</mark><br>ом 245 г (id | сейчас<br>1 14113) |
| <b>16:13</b>                                                                                                    | +               |                                |                          |                                 |                    |
|                                                                                                    | Bce             |                                |                          |                                 |                    |
|                                                                                                    | 1               | 2                              | 3                        | 5                               | 6                  |
|                                                                                                    | 7               | 8                              | 9                        | 10                              | 11                 |
| Центр уведомлений 🛛 🗙                                                                                                   | 14              | 21                             | 23                       | 24                              | 25                 |
| Worker Показать меньше Х<br>Новый заказ от стола №2 сейчас                                                              | 26              | 27                             | 28                       | 29                              | 30                 |
| Ролл Филадельфия 245 г (id 98) - 1 шт.<br>Цезарь с креветками 190 г (id 176) - 1 шт.<br>Комментарий к заказу: погорячее | 31              | 32                             | 33                       | 34                              | 35                 |
| Вызов от стола сейчас<br>Стол №2                                                                                        | 36              | 37                             | 38                       | 39                              | 9400               |
| принесите салфетку                                                                                                    | 9401            | 9402                           | 9403                     | 9404                            | 9405               |
|                                                                                                    |                 |                                |                          |                                 |                    |
|                                                                                                    | Лояльнос        | ть                             | <u>с</u><br>Официант     | 1                               | Профиль            |

Рисунок 3 — push- уведомления

2. Включение уведомлений:

Для корректной работы push-уведомлений необходимо указать при первой авторизации текущий номер телефона пользователя. При смене номера телефона, его можно отредактировать в профиле приложения Worker.

Для того, чтобы получать уведомления о заказах и вызовах от гостей, необходимо:

 Открыть раздел "настройки уведомлений" в системных настройках устройства и разрешить допуск уведомлений для приложения Worker (см. Рис. 4).

| 16:24                                  | ah 🕈 🚺   | 16:24                       | u ? 🚯            |
|----------------------------------------|----------|-----------------------------|------------------|
| K Настройки Worke                      | er       | K Worker Уведоми            | пения            |
| доступ для приложения                  | «WORKER» |                             |                  |
| Siri и Поиск                           | >        | Допуск уведомлений          |                  |
| Уведомления<br>Баннеры, Звуки, Наклейи | си >     | предупреждения              |                  |
|                                        |          | оза<br>Заблокированный Цент | р Баннеры        |
|                                        |          | окран уведомо               | ении             |
|                                        |          | Стиль баннеров              | Временно >       |
|                                        |          | Звуки                       |                  |
|                                        |          | Наклейки                    |                  |
|                                        |          | ОФОРМЛЕНИЕ ЗАБЛОКИРО        | ВАННОГО ЭКРАНА   |
|                                        |          | Показ миниатюр Всег         | да (по умолчан > |
|                                        |          | Группировка                 | Автоматически >  |
|                                        |          |                             |                  |
|                                        |          |                             |                  |
|                                        |          |                             |                  |
|                                        |          |                             |                  |
|                                        |          |                             |                  |

Рисунок 4 — настройка уведомлений

2. В приложении Worker в разделе "Профиль" включить функцию "На смене" (см. Рис. 5)

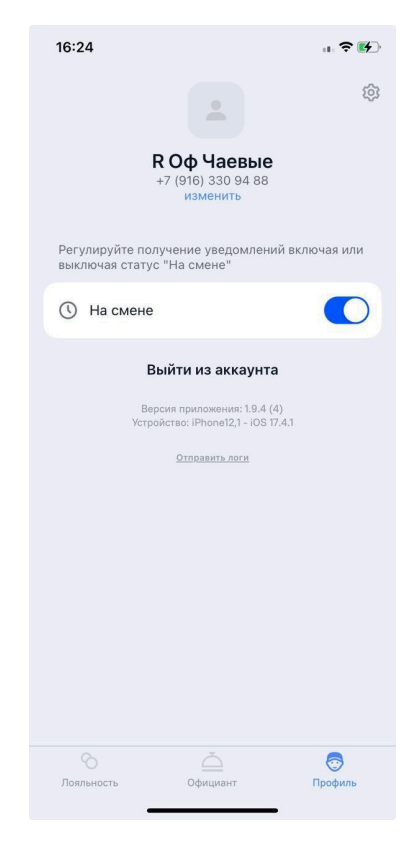

Рисунок 5 — Получение уведомлений

 Выключение уведомлений. Чтобы не получать уведомления вне рабочего времени, в приложении Worker в разделе "Профиль" нужно выключить функцию "На смене".

#### 2.1.5. Работа с заказами/вызовами

 В приложении Worker в разделе "Официант" указан ресторан, в котором вы авторизованы, и нумерация всех столов ресторана (см. Рис.6).

| +    |      |      |      |      |
|------|------|------|------|------|
| Bce  |      |      |      |      |
| 1    | 2    | 3    | 5    | 6    |
| 7    | 8    | 9    | 10   | 11   |
| 14   | 21   | 23   | 24   | 25   |
| 26   | 27   | 28   | 29   | 30   |
| 31   | 32   | 33   | 34   | 35   |
| 36   | 37   | 38   | 39   | 9400 |
| 9401 | 9402 | 9403 | 9404 | 9405 |
|      |      |      |      |      |

Рисунок 6 — Главная

 Чтобы было удобно отслеживать столы только из своей зоны, необходимо нажать на кнопку "+" (см. Рис. 7).

| 16:25       |      |            |      | ÷ 🛃    |
|-------------|------|------------|------|--------|
| Мои сто     | лы   |            |      |        |
| Выберите ст |      | обслуживае | ro   |        |
| +           | -    |            |      |        |
|             |      |            |      |        |
| Bce         |      |            |      |        |
| 1           | 2    | 3          | 5    | 6      |
| <u> </u>    | -    | 3          | -    | Ů      |
| 7           | 8    | 9          | 10   | 11     |
|             |      |            |      |        |
| 14          | 21   | 23         | 24   | 25     |
|             |      |            |      |        |
| 26          | 27   | 28         | 29   | 30     |
| 21          | 20   | 22         | 24   | 25     |
| 31          | 32   | 33         | 34   | 30     |
| 36          | 37   | 38         | 39   | 9400   |
|             |      |            |      |        |
| 9401        | 9402 | 9403       | 9404 | 9405   |
|             |      |            |      |        |
|             |      |            |      |        |
|             |      | ÷          |      |        |
|             |      |            |      | Joodum |

Рисунок 7 — "Мои столы"

 После нажатия на "+" откроется режим редактирования, в котором при помощи выбора столов из сетки можно добавить только свои столы, а также добавить / удалить столы из сохраненной выборки (см. Рис. 8).

|                             | Режи                        | м редакти   | рования |      |
|-----------------------------|-----------------------------|-------------|---------|------|
| Мои сто<br>Выберите ст<br>+ | о <b>лы</b><br>олы, которые | обслуживает | e       |      |
| Bce                         |                             |             |         |      |
| 1                           | 2                           | 3           | 5       | 6    |
| 7 *                         | 8                           | 9           | 10 *    | 11   |
| 14                          | 21                          | 23          | 24      | 25   |
| 26                          | 27                          | 28          | 29      | 30   |
| 31                          | 32                          | 33          | 34      | 35   |
| 36                          | 37                          | 38          | 39      | 9400 |
| (+)                         | (+)                         | (+)         |         | (1   |
|                             |                             |             |         |      |

Рисунок 8 — Режим редактирования

 После редактирования списка столов необходимо нажать на кнопку "Сохранить" (см. Рис. 9).

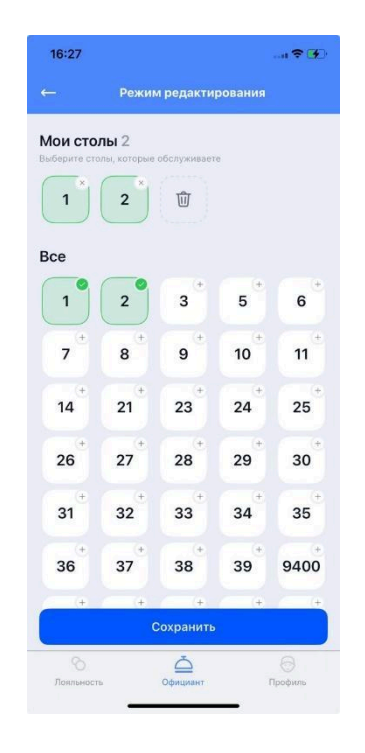

Рисунок 9 — Добавление столов

 После сохранения отобразиться информационное уведомлениен "Сохранено" и выбранные столы будут закреплены сверху экрана (см. Рис. 10).

| 1    | 2    | 1    |      |      |
|------|------|------|------|------|
| Bce  |      |      |      |      |
| 1    | 2    | 3    | 5    | 6    |
| 7    | 8    | 9    | 10   | 11   |
| 14   | 21   | 23   | 24   | 25   |
| 26   | 27   | 28   | 29   | 30   |
| 31   | 32   | 33   | 34   | 35   |
| 36   | 37   | 38   | 39   | 9400 |
| 9401 | 9402 | 9403 | 9404 | 9405 |
|      |      |      |      |      |

Рисунок 10 — закрепленные за сотрудником столы

6. Статус стола виден всем сотрудникам с доступом к Worker. Статусы столов перечислены в таблице 1.

#### Таблица 1 — Статусы столов

| Статус | Описание                                  |
|--------|-------------------------------------------|
| 9      | Нет новых уведомлений                     |
| 2      | На столе из вашей зоны нет уведомлений    |
| 9405   | На столе есть заказ / вызов               |
| 9405   | На столе из вашей зоны есть заказ / вызов |

### 2.1.6. Работа со столом

 При нажатии на иконку стола откроется список действий клиентов за столом (вызовы с комментариями и заказы, совершенные из электронного меню) (см. Рис. 11).

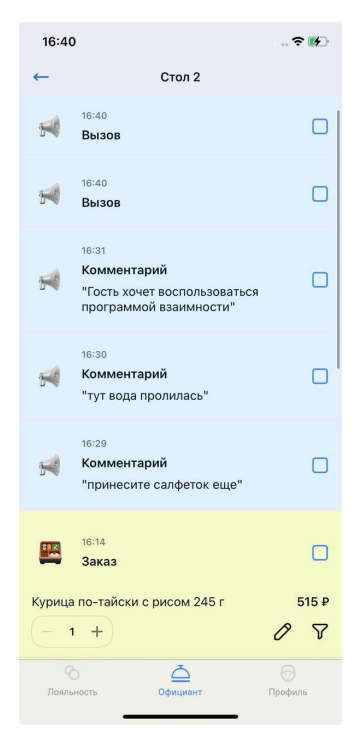

Рисунок 11 — события по столу

 Чтобы снять индикацию со стола, необходимо нажать на обработанный вызов - внутри поля появится галочка. При отметке около вызова отобразится имя сотрудника, который обработал вызов (это видно всем сотрудникам) (см. Рис. 12).

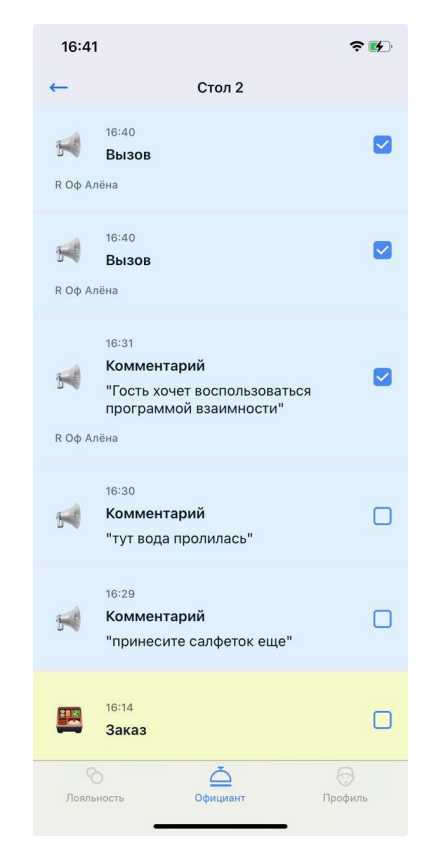

Рисунок 12 — закрытие события по столу

#### 2.1.7. Передача заказа в R-Кеерег

 В столе отображаются заказы, сделанные клиентами из электронного меню. В заказе снизу отображаются блюда и комментарии гостя (См. Рис. 13).

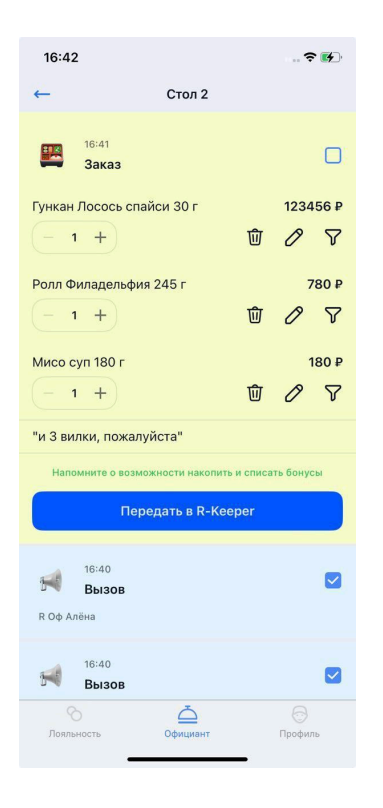

Рисунок 13 — заказ из электронного меню

 Для блюд можно настроить модификаторы, нажав на кнопку "Добавить модификаторы" (см. Рис. 14) (список модификаторов синхронизирован со справочником модификаторов R-keeper).

| 16:42                                    | 🕈 🚺           | 16:46                    | ≎ <b>6</b> € |
|------------------------------------------|---------------|--------------------------|--------------|
| ← Стол 2                                 |               | Модификаторы             | ×            |
| 16:41<br>Заказ                           |               | Общая Кухня<br>Выбрано 0 |              |
| Гункан Лосось спайси 30 г<br>— 1 + 🔟     | 128456 P      | 1 бокал                  | +            |
| Ролл Филадельфия 245 г                   | 780 ₽         | 1 гость                  | +            |
| - 1 +                                    | 0 8           | 2 бокала                 | +            |
| Мисо суп 180 г<br>— 1 + Ш                | 180 P         | 2 гостя                  | +            |
| "и З вилки, пожалуйста"                  |               | 3 бокала                 | +            |
| Напомните о возможности накопить и списа | ть бонусы     | З гостя                  | +            |
| Передать в R-Keeper                      |               | 4 бокала                 | +            |
| 16:40<br>Вызов                           |               | 4 гостя                  | +            |
| R Оф Алёна                               |               | 5 бокалов                | +            |
| 16:40<br>Вызов                           |               | Продолжить               |              |
| Орициант<br>Лояльность Официант          | ()<br>Профиль | 6 бокалов                | (+)          |

Рисунок 14 — добавление модификаторов

 После выбора модификаторов для блюда, необходимо нажать на кнопку "Продолжить". Выбранные модификаторы отобразятся под блюдом (см. Рис. 15), после чего заказ можно отправить в R-Keeper, нажав на кнопку "Передать на кухню".

| 16:47                            |                             |              |           | ÷            | · 16 |
|----------------------------------|-----------------------------|--------------|-----------|--------------|------|
| ←                                |                             | Стол 2       |           |              |      |
| -                                | <sup>16:41</sup><br>Заказ   |              |           |              |      |
| Ролл Фи                          | ладельфия 24                | 45 г         |           | 7            | 80 P |
| - 1                              | +                           |              | Ŵ         | 0            | 8    |
| Мисо су<br>- Европей<br>- Теплый | п 180 г<br>ские приборы     | 1            |           | 1            | 80₽  |
| (- 1                             | +                           |              | ⑪         | 0            | 8    |
| Гункан Ј                         | юсось спайс                 | и 30 г       |           | 1234         | 56 P |
| - 1                              | +                           |              | 创         | 0            | 8    |
| "и З вил                         | ки, пожалуйс                | та"          |           |              |      |
| Напом                            | ните о возможн              | ости накопит | ь и списа | ть бонус     | ы    |
|                                  | Переда                      | ать в R-Ке   | eper      |              |      |
| <b>Р</b><br>R Оф Алё             | 16:40<br><b>Вызов</b><br>на |              |           |              |      |
| Лояльн                           | ость                        | <br>Официант |           | ()<br>Профил | b    |

Рисунок 15 — отображение модификаторов

4. При необходимости можно изменить количество позиций в заказе. Для этого необходимо нажать на +/- (см. Рис. 16).

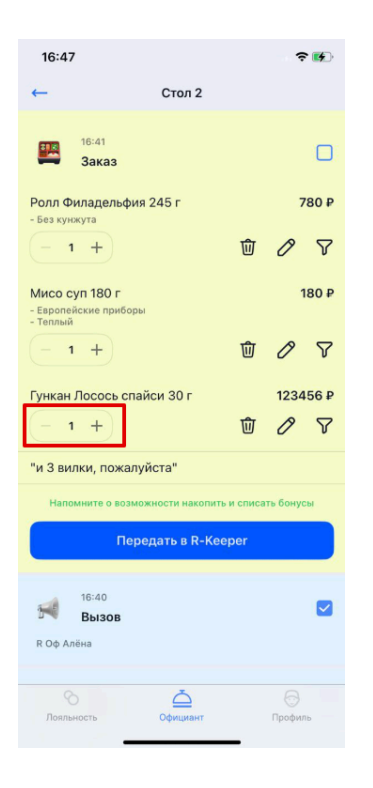

Рисунок 16 — изменение количества позиций в заказе

5. При необходимости можно удалить позицию из заказа. Для этого необходимо нажать на "Корзину". При нажатии на корзину появится кнопка "Вернуть", которая будет доступна еще 3 секунды (см. Рис. 17). При нажатии на нее позиция будет возвращена в состав заказа. Удалить все позиции невозможно, когда в заказе останется только 1 позиция, кнопку "Корзина" перестанет отображаться.

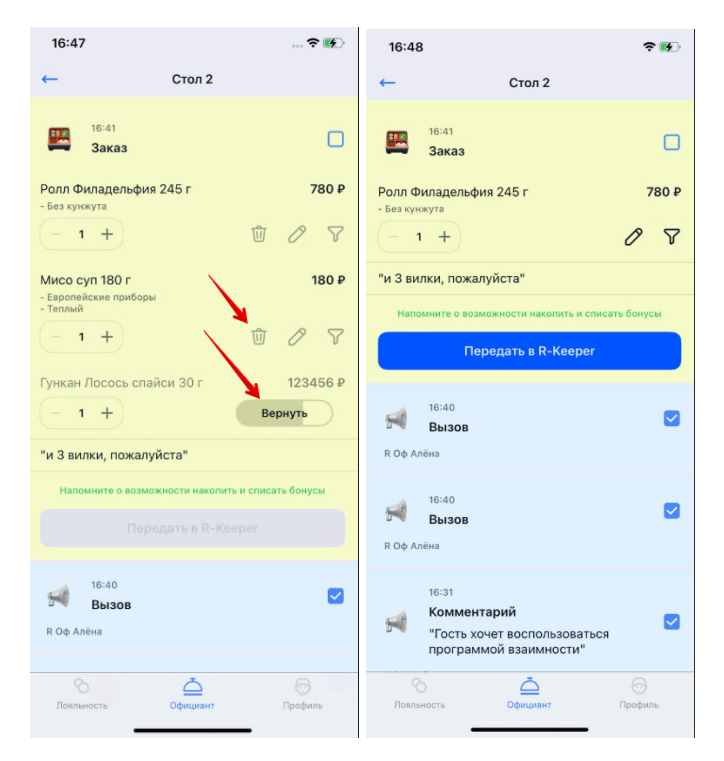

Рисунок 17 — удаление блюд из заказа

6. Если блюдо, заказанное клиентом находится в стоп-листе, то оно отобразится с индикатором "Стоп-Лист" и будет доступно для удаления из заказа (см. Рис.18). С блюдом из стоп листа отправить заказ на кассу будет невозможно.

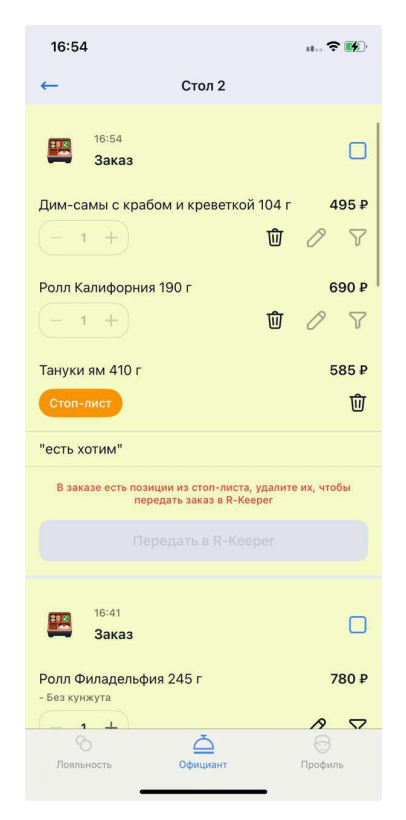

Рисунок 18 — отображение блюд из стоп-листа

 Для того, чтобы добавить комментарий к позиции, необходимо нажать на "Карандаш" (см. Рис. 19).

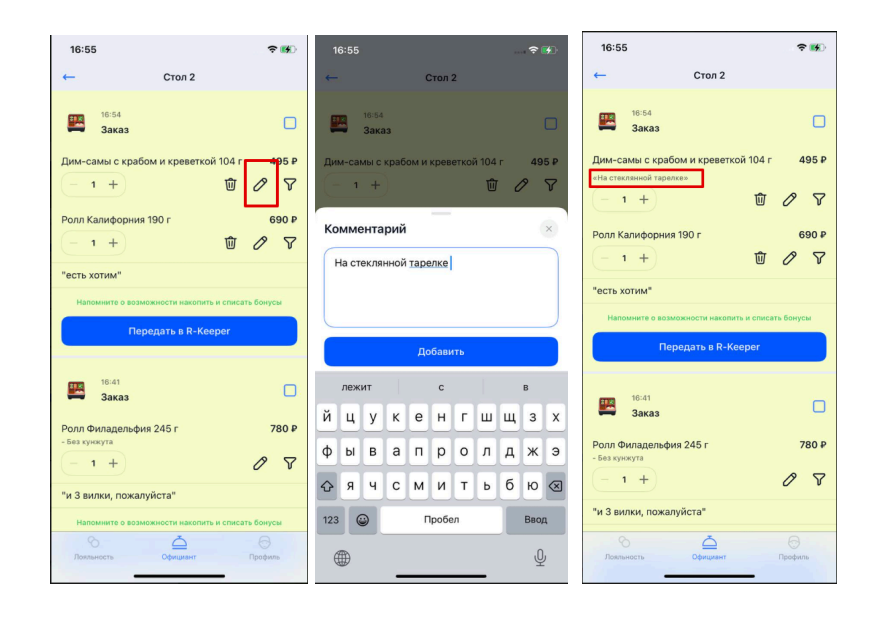

Рисунок 19 — Добавление комментария

 Для добавления блюда в заказ, необходимо нажать на кнопку "Добавить" (см. Рис. 20).

| 16:57                                                          | <b>?</b> ₿  | 16:57                                      | <b>?</b> ₩    |
|----------------------------------------------------------------|-------------|--------------------------------------------|---------------|
| С Тануки Тестовый                                              | 0           | 🚖 Тануки Тестовый                          | 0             |
| ← Стол 2                                                       |             | 🔶 Добавьте позиции в зака                  | 3             |
| 16:54<br>Заказ                                                 |             | Q Калиф                                    | ×             |
| Дим-самы с крабом и креветкой 104 г<br>«На стеклянной тарелке» | 495 P       | Найдено: 17<br>Калифорния Хот 1+1<br>585 Р | +             |
| Роля Калифорния 190 г                                          | 690 P       | БУ Калифорния с лососем<br>3100 ₽          | +             |
| <u>− 1 +</u> Ŵ                                                 | 0 7         | КУ Калифорния с крабом<br>1900 ₽           | +             |
| «есть хотим»<br>Напомните о возможности накопить и списат      | ь бонусы    | Ролл Калифорния Лайт (Ланч)<br><b>0 ₽</b>  | +             |
| <b>Э</b> Добавить На ку                                        | хню         | БУ Калифорния с креветкой<br>1900 ₽        | +             |
| 16:41                                                          |             | Калифорния спринг (-15% Д)<br><b>425 Р</b> | +             |
| Заказ                                                          | 780 P       | БУ Калифорния спринг<br>2400 Р             | +             |
| - Без кунжута                                                  | A T         | Калифорния KUPIVIP<br>690 ₽                | +             |
| Лояльность Официант                                            | <br>Профиль | официант Г                                 | ()<br>Ірофиль |

Рисунок 20 — добавление блюд

- 9. В открывшемся окне поиска, начните вводить название блюда.
- 10. Чтобы добавить блюдо в заказ, необходимо нажать на кнопку "+".
- 11. Добавленное блюдо отобразится внизу. Также станут доступны кнопки изменения количества, добавление комментария и модификаторы.

- 12. Доступно добавить другие позиции. Для этого нужно ввести новое название блюда в строку поиска и добавить его в заказ по нажатию на "+".
- 13. Если в списке отображаются все позиции, которые добавил гость, нажмите на кнопку "Добавить".
- 14. Добавленные блюда отобразятся в списке заказа, с указанными модификаторами и количеством.
- 15. Подтвердите передачу заказа в R-Keeper, нажав на на кнопку "На кухню".
- 16. После передачи заказ автоматически будет обозначен как обработанный (есть галочка возле заказа) и редактирование заказа станет недоступным (см. Рис. 21).

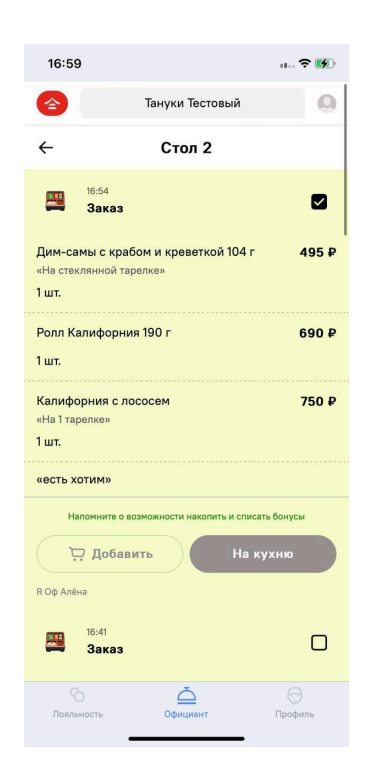

Рисунок 21 — обработанный заказ

#### 2.2 Инструкция по Worker (работа с заказами самовывоза для хостес)

#### 2.2.1. Обработка заказов на самовывоз

1. Раздел доступен для пользователей, авторизованных как хостес.

 При выборе вкладки «Заказы», хостес попадает на экран заказов своего ресторана и видит заказы, которые заберет курьер агрегатора, с которым настроена интеграция (см. Рис. 22).

| 9:41                         | .ul 🗢 🔳      |
|------------------------------|--------------|
| Заказы                       |              |
| Q. Телефон или номер заказа  | [88]<br>[88] |
| 1928 2930                    |              |
| 🗸 Готов 🗸 Оплачен            |              |
| 4 сентября 2021, 19:25–19:35 |              |
| Andrew Shapin<br>+7 73-77    |              |
| 1928 2930                    |              |
| 🗸 Готов 🗸 Оплачен            |              |
| 4 сентября 2021, 19:25–19:35 |              |
| Andrew Shapin<br>+7 73-77    |              |
| 1928 2930                    |              |
| 🗸 Готов 🗸 Оплачен            |              |
| 4 сентября 2021, 19:25–19:35 |              |
| Andrew Shapin T2 72 77       |              |
| Ê O                          | *            |
| Заказы История               | Профиль      |

Рисунок 22 — список заказов

3. В разделе "Заказы" отображаются карточки с заказами.

На карточках можно увидеть:

- Номер заказа из информационной системы
- Статус заказа,
- Тип оплаты,
- Дата и время самовывоза гостем
- Имя
- Номер телефона (последние 4 цифры)

Поиск по заказам осуществляется как по полному совпадению по номеру телефона гостя и номеру заказа, так и по последним 4 цифрам.

4. Поиск можно осуществлять с помощью сканирования QR-кода заказа. Для этого нажмите на значок QR-кода, приложение инициализирует открытие камеры для сканирования кода (см. Рис. 23). Для сканирования, необходимо предоставить приложению доступ к камере.

| 9:41                    |                    | ul 🌣 🔳     |
|-------------------------|--------------------|------------|
| Заказы                  |                    |            |
| Q Телефон или номе      | р заказа           | (%)<br>(%) |
| 1928 2930               |                    |            |
| 🗸 Готов 🗸 Опла          | чен                |            |
| 4 сентября 2021, 19:25- | 19:35              |            |
| Andrew Shap<br>+7       | <b>in</b><br>73-77 |            |
|                         |                    |            |
| 1928 2930               |                    |            |
| 🗸 Готов 🗸 Опла          | чен                |            |
| 4 сентября 2021, 19:25- | 19:35              |            |
| Andrew Shap<br>+7       | <b>in</b><br>73-77 |            |
|                         |                    |            |
| 1928 2930               |                    |            |
| 🗸 Готов 🗸 Опла          | чен                |            |
| 4 сентября 2021, 19:25- | 19:35              |            |
| Andrew Shap<br>.7       | in<br>79 77        |            |
| Ê                       | 0                  | *          |
| Заказы                  | История            | Профиль    |

Рисунок 23 — Функционал считывания QR-кода С помощью камеры сканируют qr-код в приложении, в котором

был сделан заказ (см. Рис. 24).

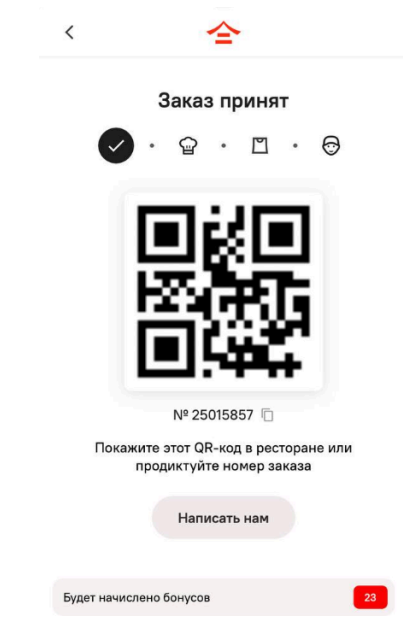

Рисунок 24 — Пример использования QR-кода для заказов самовывоза в приложении TanukiFamily.

5. В QR-код зашит номер телефона гостя, поэтому после сканирования в приложении отображаться все готовые заказы гостя и те, которые еще готовятся (см. Рис. 25).

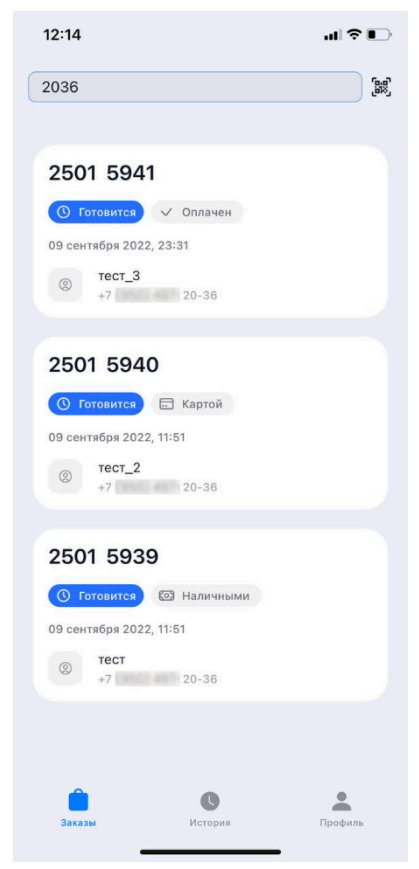

Рисунок 25 — поиск по заказам гостя

Если у гостя один заказ, то после сканирования сразу открывается карточка заказа (см. Рис. 26).

| 12:18                                             | .ul 🗢 🕞      |
|---------------------------------------------------|--------------|
| ←                                                 |              |
| Номер заказа<br>2501 5939                         |              |
| Клиент<br>тест                                    | S            |
| Наличными<br>45 ₽                                 |              |
| Комментарий к заказу:<br>Тестовый заказ // тест_1 |              |
| Сложности?<br>Позвоните в КЦ                      | S            |
| Состав заказа                                     |              |
| Орбит Бабблминт                                   | 45 P x 1 шт. |
|                                                   |              |
|                                                   |              |
|                                                   |              |

Рисунок 26 — карточка заказа

6. Когда заказ в статусе "Готово", то хостес может завершить заказ, во всех остальных случаях кнопка завершения будет недоступна.

| 15:46 🔊                                      | al 🗢 🔳       |
|----------------------------------------------|--------------|
| <del>~</del>                                 |              |
| номер заказа<br>2459 9262                    |              |
| О Подтверждён  Наличными                     |              |
| Клиент<br>Павел                              | C            |
| Наличными<br>1 950 ₽                         |              |
| Комментарий к заказу:<br>Комментарий // тест |              |
| Сложности?<br>Позвоните в КЦ                 | Q            |
| Состав заказа                                |              |
| Киноа ролл                                   | 315 ₽ х 1 шт |
| Морс клюквенный 0,5                          | 230 ₽ х 1 шт |
| Калифорния Дрим                              | 545 ₽ х 1 шт |
| Калифорния Лайт                              | 430 ₽ х 1 шт |
|                                              |              |
|                                              |              |

Рисунок 27 — Завершенный заказ

### 2.2.2. Просмотр раздела «История»

1. В разделе история отображается история по заказам, отсортированная по дате (см. Рис. 28).

| 15:49 <i>4</i>                 | all † ∎D |
|--------------------------------|----------|
| История                        |          |
| 12 августа                     |          |
| 2458 8228 - Выполнен<br>18:19  | 135 ₽    |
| 11 августа                     |          |
| × 2458 7370 - Отменен<br>18:45 | 30₽      |
| × 2458 7513 - Отменен<br>16:15 | 30 P     |
| × 2459 8424 - Отменен<br>14:54 | 400 P    |
| × 2459 8399 - Отменен<br>14:52 | 400₽     |
| 10 августа                     |          |
| 2458 8234 - Выполнен<br>16:40  | 180 P    |
| Сория<br>Заказы История        | Профиль  |

Рисунок 28 — просмотр истории заказов в ресторане

2. Хостес может перейти в карточку заказа. В карточке доступен звонок гостю или в колл-центр (см. Рис. 29).

| Номер заказа                |             |
|-----------------------------|-------------|
| 2459 8424                   |             |
| Х Отменен 🗸 Оллачен         |             |
| Клиент                      | Q           |
| Pavel test                  |             |
| Оплачен                     |             |
| 400₽                        |             |
| Комментарий к заказу:       |             |
| тестовый заказ, не готовить |             |
| Сложности?                  | R           |
| Позвоните в КЦ              |             |
| Состав заказа               |             |
| Ролл с лососем              | 200 ₽ х 2 ш |
| Васаби 1 гр.                | 0₽x6ш       |
| Соевый соус 50 мл.          | 0 ₽ x 1 ш   |
| Имбирь 20 гр.               | 0 ₽ x 1 ш   |
|                             |             |

Рисунок 29 — Карточка выполненного заказа